## PROCEDIMENTOS PARA USO DO ULTRASSOM

### LIGANDO O EQUIPAMENTO

- 1. Ajustar travas do equipamento (ao lado das rodinhas);
- 2. Ligar na tomada;
- 3. Abrir o ultrassom: levar as duas travas da frente do equipamento para os lados simultaneamente e levantar o monitor;
- 4. Ligar o equipamento no botão *Power* (verde na lateral esquerda do equipamento).

## AVALIAÇÃO COM O INDIVÍDUO

- 1. Cadastrar nova avaliação clicando nos bonequinhos no canto superior esquerdo da tela e entrar na função *Scheduled;*
- Para digitação dos dados do paciente, clicar no teclado na tela e depois clicar no teclado com um "x" para ocultá-lo;
- 3. Preencher *ID*, *Last Name*, *First Name*, *Date of Birth*, *Gender*, *Height*, *Weight e BSA* do avaliado. OBS: Os dados do paciente são salvos automaticamente;
- Escolher em Exam, Default ou Other a parte do corpo desejada para a medição;
- Pedir para o avaliado deitar na maca de forma que fique melhor para a realização do exame;
- Iniciar a avaliação. Pegar o transdutor ao lado direito do equipamento, estará envolto em uma flanela ou lenço de papel;
- 7. Passar o gel condutor no transdutor;
- Espalhar o gel com o transdutor na área do corpo onde está sendo feita a medida;
- É possível dar zoom a imagem que aparece na tela ajustando no botão DEPTH ZOOM;
- 10. Para tirar e gravar foto da tela, usar o botão *FRZ* para congelar imagem, a trackball para escolher a melhor imagem captada e o botão *STILL STORE* para gravar;
- 11. Para inserir comentários na imagem clicar em ABC para entrar e sair da função;
- 12. Para finalizar clicar em END EXAM;

- 13. Vai pedir para confirmar se quer mesmo finalizar o exame, clicar em OK;
- 14. Para iniciar um novo exame, clicar nos bonequinhos e começar o passo a passo novamente.

# ACESSANDO DADOS ARQUIVADOS NO EQUIPAMENTO E SALVANDO DADOS EM USB

- 1. Clicar no ícone ao lado do ABC;
- 2. Clicar em All List,
- 3. Procurar os pacientes pelo ID, nome, etc;
- 4. Clicar em cima do exame para ver as fotos salvas;
- Se for do seu interesse salvar as fotos em um dispositivo USB, inseri-lo na entrada USB na lateral esquerda do equipamento e clicar em *Convert* (lado direito da tela);
- 6. Escolher o formato e clicar em OK;
- 7. Clicar no X no canto superior direito da tela para sair.

#### DESLIGANDO O EQUIPAMENTO

- 1. Limpar o transdutor com um papel dando pequenas batidinhas em cima e depois com a flanela normalmente;
- 2. Enrolar a flanela ou lenço de papel no transdutor para guardar e apoiar o fio do transdutor no suporte de metal ao lado do equipamento;
- Clicar no botão lateral *Power* para desligar e selecionar a opção Shutdown que aparece na tela;
- 4. Desligar da tomada quando a tela ficar preta.